## Racing Performer

BRUSHLESS

SPEED CONTROLLER

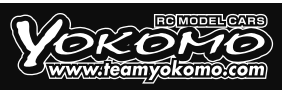

## ブラシレス スピード コントローラー RPX 3 / RPX S 取扱説明書

RPX3 RPXS

ヨコモ製品をお買い上げ頂き、誠にありがとうございます。本製品はブラシレスモーターのパワーを最大限にひき出せるように開発されました。 RPX 3、RPX S コンペティション ブラシレス コントローラーは、各種設定変更により幅広い R/C レーシングシーンで高い操作性を実現しております。 多様なプログラミング変更により操作に合わせた設定を可能にします(別売のプログラミングカードが必要となります)。 設定、および操作につきましては、本マニュアルをお読み下さい。

### ■ 仕様

|                | RPX 3                        | RPX S                          |  |  |  |  |  |
|----------------|------------------------------|--------------------------------|--|--|--|--|--|
|                | ● 32 bit processor ● Low res | istance FET • Auto Fan control |  |  |  |  |  |
| システム           | ブラミ                          | シレス                            |  |  |  |  |  |
| 前進 / ブレーキ / 後進 | 工場出荷時一                       | 前進 / ブレーキ                      |  |  |  |  |  |
| サイズ            | 33.3 × 35.9 × 19.6 mm        | 25.6 × 34.6 × 14.8 mm          |  |  |  |  |  |
| 重量             | 39.5 g                       | 25.4 g                         |  |  |  |  |  |
| 入力電圧           | 4.5V~11V                     | 4.8V~11V                       |  |  |  |  |  |
|                | 6セル ニッカド / ニッケル水素            | 6 セル ニッカド / ニッケル水素             |  |  |  |  |  |
|                | 2セル Lipo                     | 2セル Lipo                       |  |  |  |  |  |
| 定格電流           | 160A                         | 100A                           |  |  |  |  |  |
| モーターリミット       | 4.5 T                        | 10.5 T                         |  |  |  |  |  |
| モータータイプ        | センサードブラシレスモーター               |                                |  |  |  |  |  |
| B.E.C          | 5A 6V/ 7.2V                  |                                |  |  |  |  |  |

## ■ 接続方法

- ●両面テープを使用し ESC が保護される個所に固定して下さい。
- ●極性(+と-)に十分注意してバッテリーケーブルを接続して下さい。バッテリーとの接続時に+と-を間違えると ESC が破損しま す。また、この操作による故障は、保証対象外となりますので十分に注意して下さい。BEC ワイヤーを使用して受信器と ESC の 3 ピンポートへ接続します。(+と-を間違わないようにして下さい)
- ●モーターワイヤー3本をESCへハンダで接続してから モーターへ接続します。その際、ESCのA-B-Cとモー ターのA-B-Cを合うように接続して下さい。ハンダを使 用する際は高温となるのでESCの破損の原因となります ので、5秒以上ハンダを当てないで下さい。ハンダ取付 時の破損は保証の対象外となりますので、十分に注意し て作業を行ってください。ハンダ取付後、各ワイヤー間が 接触していない事を十分に注意して下さい。ワイヤー間 が接触しショートしている状態で、使用すると製品が破損 し保証の対象外となります。
- ●センサーケーブルを ESC とモーターに接続して下さい。
- ●受信器の CH2 へ受信器ケーブルを接続して下さい。
- ※ FAN 用ポートの出力電圧はバッテリー電圧と同じ電圧に なるよう設計されています。
- ※モーターへ接続されている A-B-C はプログラミングカー ド設定の変更により C-B-A に変更する事が可能です。

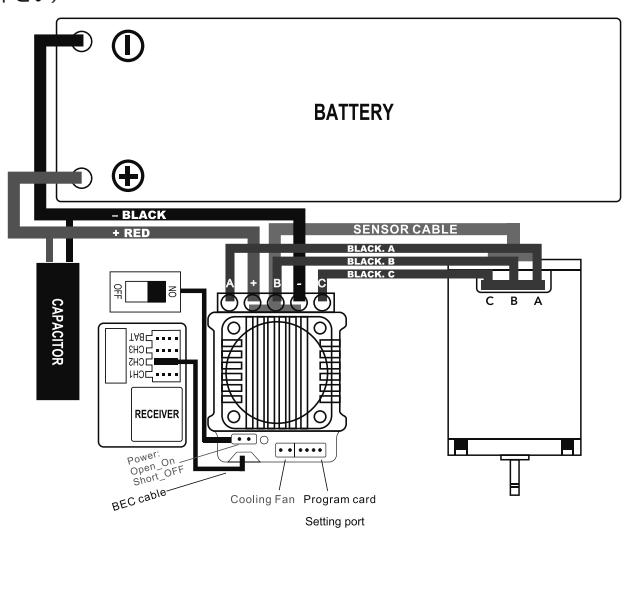

#### ■ 初期設定

●送信機の初期設定値:(送信機を下記の設定にしてから、アンプの初期セットアップを行います)

| スロットルレベル         | 100%                    |
|------------------|-------------------------|
| ブレーキ レベル         | 100%                    |
| スロットル エキスポ       | 0%                      |
| スロットル ニュートラル トリム | 0                       |
| スロットル サーボ リバース   | リバース (Futaba,KO, Sanwa) |

#### ■ RPX 3/RPX S 共通

充電したバッテリーをアンプに接続してください。(絶対に極性を間違わないでください) ※安全の為、車が動き出さないようにタイヤが地面に付かない状態

①送信機の電源をオンにします。

②送信機のスロットルトリガーをフルブレーキ側に保持します。

③ブレーキ側スロットルを保持した状態で電源をオンします。(電源スイッチを取り付けてない場合は、バッテリーコネクターが電源ス イッチとなります)

④赤色LEDが2回点滅することでセットアップに入ります。

⑤赤色LEDが2回点滅した後にスロットルトリガーをフルスロットルにし保持すると赤色LEDが2回点滅します。

⑥次にスロットルトリガーをニュートラルに戻し赤色LEDが点灯したら設定完了となります。

\*\*初期設定ができない場合には、送信機のスロットルをリバース設定から逆のノーマル設定にし再度アンプの設定を行ってください。 \*\*送信機メーカーによっては、ハイレスポンスモード設定があります。送信機メーカーによっては初期設定ができないものもありま すのでESCの初期設定は送信機のノーマルモードにし設定を行ってください。

### ■ ESC設定変更

●各カテゴリーに合わせて ESC の設定を変更する事ができます。

- ※各設定を変更する為には、別売のプログラムボックス(BL-R26P3)が必要となります。
- ●プログラムボックス付属のワイヤーをプログラムボックスに接続します。
- ●ESC本体のプログラムポートにプログラムボックスを接続してください。
- ●ESCとバッテリーを接続してください。ESCの電源が入ると、プログラムボックスは自動で起動します。画面に"Loading…" と表示され ESC の設定をプログラムボックスが読取られます。プログラミングの読込みが終了すると画面に"YOKOMO"" Program"と表示され ESC の設定変更が可能となり容易にプログラミングを変更する事ができます。
- ●モーターへ接続されている A-B-C は、プログラミングカードの初期設定の変更により、C-B-A に変更する事が可能です。

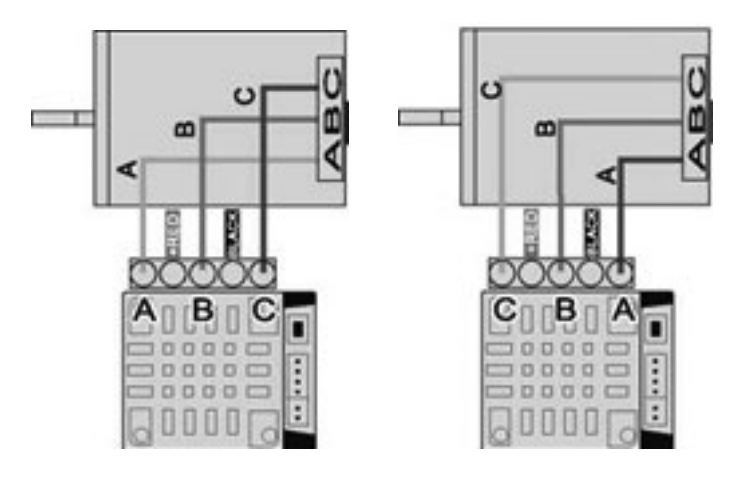

初期設定では BLINKY MODE に設定されています。

#### 1: Setup

オープニング画面から ENTER ボタンを押します。

\* ▲"ボタンまたは \* ▼"ボタンを使用し [A:Power Setting],[B:Brake Setting], [C:Timing Setting], [D:General Setting],[E:Limit Value],[F:Load Setting] [G:Save Setting],[H:Firmware Update]
 \*Enter"を押しプログラムモード、またはデータの読込み行います。8 種類のモードに分かれています。

※問題が生じた場合は、プログラムボックスを初期化してから ESC の設定値を確認してみて下さい。

●プログラムボックスの下に設置された 4 個のボタンにより設定を変更します。各ボタンの機能は、画面の表示により異なります。 "Select"ボタン ----- 次の項目へ移動 2 秒 間 "Select"ボタンを 押し続ける ------ 前の項目へ戻る "▲"ボタン - 上へスクロールします。

"▼"ボタン - 下へスクロールします。

"Enter" ボタン - ESC に変更したデータを送信し新しいデータに書き換えられます。

※プログラムボックスと ESC の設定値が同じ場合は、データは送信されません。設定値に変更がある場合のみデータ送信後に "Send Sucessed" (送信完了) と表示されます。設定値に疑問が生じた場合は、初期設定値に戻してから再度設定変更を行う事ができます。

#### 2: アップデート

ESC ファームウェアの書換え

"Update" メニューまで移動し"Enter" を押すと、現在の ESC のファームウェアが表示されます。もう一度 "Enter" を押すと SD カー ド内のファームウェアフォルダにアクセスします。ESC の更新に使用するファームウェアを選択しもう一度"Enter"を押す事でアップデー トが開始されます。アップデートには 1 分程度かかります。

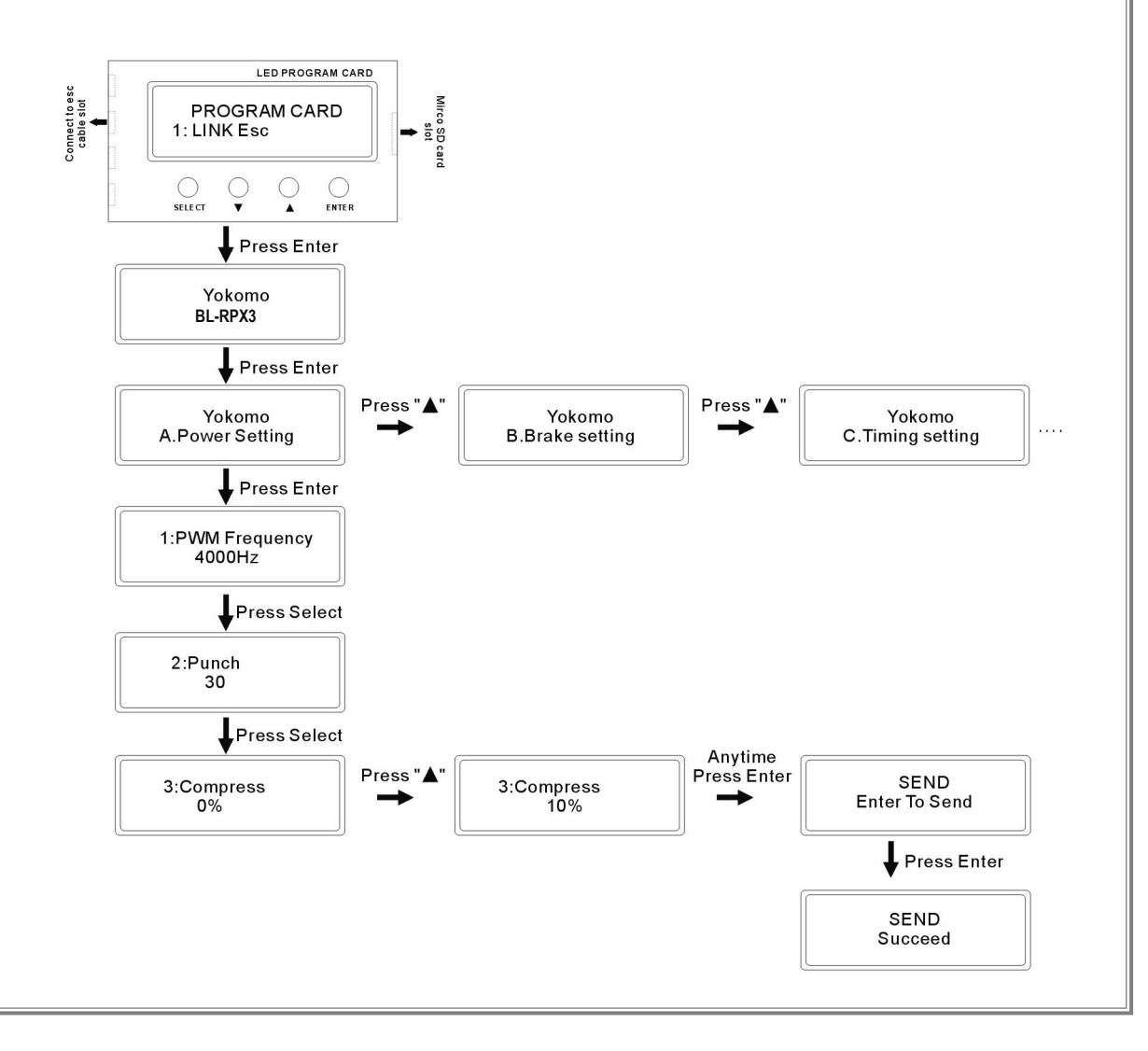

| [A.POWAER SETTING]                |                                                                                                    |
|-----------------------------------|----------------------------------------------------------------------------------------------------|
| 1 PWM Frequency                   | -<br>  駆動周波数を調整することができます。2K では低速域でのパワー感が増し32Kでは高速でのパワー感が増します。                                                                 |
| 2 Punch                           | 30にすると前進時の最大のパンチを得ることができます。                                                                                                   |
| 3 Compress                        | スロットルカーブの調整ができます。0%がリニアなスロットルとなります。                                                                                           |
| 4 Throtte Feel                    | スロットルレスポンスの調整を行います。5がアグレッシブなスロットルとなります。                                                                                       |
| 5 Max Reerse Force                | 後進時の最大スピードの調整ができます。                                                                                                    |
| [B.Brake Setting]                 |                                                                                                    |
| 1 Drag Brake                      | 送信機スロットルのニュートラル時の自動ブレーキ調整。30%が最大のブレーキ値となります。                                                                                  |
| 2 Brake Punch                     | ブレーキ時のパンチの調整ができます。30%で最大ブレーキバンチとなります。                                                                                         |
| 3 Initia Brake                    | ブレーキ操作時初期ブレーキの効きを調整できます。                                                                                                    |
| 4 Brake Frequency                 | ブレーキ周波数調整、周波数を上げることでスムーズなブレーキの効き得られます。                                                                                        |
| 5 Max Breke Force                 | スロットル操作、最大ブレーキの効き調整。                                                                                                    |
| [C.Timing Setting]                |                                                                                                    |
| 1 Boost Timing Activation         | ブースト設定を行った際にオート設定もしくは回転数マニュアル設定を選べます。 BPM or Auto                                                                             |
| 2 Boost                           | ブーストタイミングを大きくしていくとモーター回転数が増えトルクが減ります。ブースト値を高くしすぎるとモーターの転数が増えトルクが減ります。ブースト値を高くしすぎるとモーター、温度に注意をはらい顕整が必要となります。                   |
| 3 Boost Start RPM                 |                                                                                                    |
| 4 Boost End RPM                   | ブースト終了回転数の調整です。                                                                                                    |
| 5 Turbo Timing                    | 送信機フルスロットル時に更にモーター回転数を上げることができます。ターボタイミングを上げすぎるとモーター<br>が高温となり破損する恐れがあるのでモーター温度に注意をはらい調整が必要となります。                             |
| 6 Turbo Start                     | ターボが入るタイミングの調整となり、50%にするとターボに入るタイミングが早くなります。                                                                                  |
| 7 Turbo Delay                     | ブーストからターボに切り替わる間の時間調整となり、 0. 0 0秒にするとブーストからターボにタイムラグなく切<br>り替わりますが、モーターの発熱もふえます。                                              |
| 8 Turbo Up Rake                   | 0.5 秒単位でターボタイミングが上昇する量を調整できます。数値を大きくするとモーターの発熱に繋がり破損する<br>恐れがあります。モーター温度に注意をはらい調整が必要となります。                                    |
| 9 Turbo Down Rake                 | 0.5秒単位でスロットルを戻した際のターボタイミングが落ちていく量を調整できます。数値を大きくしていくとター<br>ボタイミングの落ちが早くなり、レスポンスは上がりますがターボの数値が大きいとブレーキが掛ったような現象を<br>起こすことがあります。 |
| [D.General Setting]               |                                                                                                    |
| 1 Running Mode                    | 前進 / ブレーキ、前進 / 後進 / ブレーキの3種類の動作設定ができます。                                                                                       |
| 2 Battery                         | バッテリータイプ選択を行います。                                                                                                    |
| 3 Cut off Voltage                 | バッテリーカット電圧設定を行います。                                                                                                    |
| 4 Esc Over Heat Protect           | ESC 保護を行うために ESC 動作カット温度の調整を行えます。                                                                                             |
| 5 Motor Over Heat Protect         | モーター保護のためモーター温度が上がりすぎた場合に ESC の動作カットを行う温度設定ができます。モーターに<br>温度センサーが入っていない場合には作動しません。                                            |
| 6 Neutral Range                   | ニュートラル幅調整。                                                                                                    |
| 7 BEC Voltage                     | 受信機に入力する電圧を調整できます。7Vに調整した場合、サーボがハイボルテージ対応のサーボが必要となります。                                                                        |
| 8 Motor Action                    | モーターの回転方向を設定できます。                                                                                                    |
| 9 Motor Link                      | モーターワイヤー接続順序をA.B.CもしくはC.B.Aに変更できます。これを変更する場合、ESC設定を確認のうえモーターの A.B.C 端子にモーターワイヤーを接続してください。間違って接続すると破損の恐れがあります。                 |
| [E.Limit Vaiue]                   |                                                                                                    |
| 1 Voltage Minimum                 | 走行中の最低電圧を表示されます。                                                                                                    |
| 2 ESC temp Maximum                | 走行中の ESC 最高温度を表示されます。                                                                                                    |
| 3 Motor Tempreature maximum       | 走行中のモーター最高温度を表示されます。                                                                                                    |
| 4 RPM Maximum                     | 走行中のモーター最高回転数を表示されます。                                                                                                    |
| 5 ClearLimit Record               | ESC が記憶したデータを消すことができます。                                                                                                    |
| [F.Load Setting ]                 |                                                                                                    |
| 1 Blinky Mode                     | ブリンキーモード、デェフォルトセットアップとなります。                                                                                                   |
| 2 Stock Mode                      | ストックモード、ディフォルトセットアップとなります。                                                                                                    |
| 3 Modify mode                     | モディファイトモード、ディフォルトセットとなります。(R100 には入っていません)                                                                                    |
| 4 Custom-1,2,3                    | カスタム1,2,3に記憶(SAVE)させた設定を呼び出すことができます。エンターを押して、もう一度エンターを<br>押すことで呼び出すことができます。                                                   |
| [G.Save Setting]                  |                                                                                                    |
| 1 Custom-1,2,3                    | カスタム設定を行ったデータを3種類保存できます。エンターを押して、もう一度エンターを押すことで保存されま<br>す。                                                                    |
|                                   | •                                                                                                    |
| [H.FirmwareUpdete]                |                                                                                                    |
| [H.FirmwareUpdete] 1 Load TF File | PC から SD カードに保存されたファームウエアを ESC にアップデートすることができます。                                                                              |

## Racing Performe

## Brushless Speed Controller RPX 3 / RPX S Manual

RPX3 RPXS

Thank you for purchasing Yokomo product. This product has been developed to maximize the power of brushless motor. RPX 3 and RPX S competition brushless controllers achieve high operability in wide range of R / C racing scenes by changing settings. Various programming changes enables to set up according to the operation (programming card available separately will be required). Please read this manual for settings and operations.

## Specification

|                           | RPX 3                                                                           | RPX S                                                                                                    |  |  |  |  |  |
|---------------------------|---------------------------------------------------------------------------------|----------------------------------------------------------------------------------------------------|--|--|--|--|--|
|                           | ● 32 bit processor ● Low res                                                    | RPX S           Low resistance FET • Auto Fan control           Brushless           afault setting : Forward / Brake           n         25.6 × 34.6 × 14.8 mm           25.4g           4.8V ~ 11V           ry         6 cell Ni-Cd / Ni-MH Battery           2 cell Li-PO           100A           10.5 T           sored Brushless Motors           5A / 6V / 7.2V |  |  |  |  |  |
| System                    | Brus                                                                            | hless                                                                                                    |  |  |  |  |  |
| Forward / Brake / Reverse | Factory default sett                                                            | ing : Forward / Brake                                                                                                    |  |  |  |  |  |
| Size                      | 33.3 × 35.9 × 19.6 mm                                                           | 25.6 × 34.6 × 14.8 mm                                                                                                    |  |  |  |  |  |
| Weight                    | 39.5g                                                                           | 25.4g                                                                                                    |  |  |  |  |  |
| Voltage Input             | 4.5V ~ 11V                                                                      | 4.8V ~ 11V                                                                                                    |  |  |  |  |  |
|                           | 6 cell Ni-Cd / Ni-MH Battery                                                    | 6 cell Ni-Cd / Ni-MH Battery                                                                                                    |  |  |  |  |  |
|                           | 2 cell Li-PO                                                                    | 2 cell Li-PO                                                                                                    |  |  |  |  |  |
| Rated Current             | 160A                                                                            | 100A                                                                                                    |  |  |  |  |  |
| Motor Limit               | 4.5 T                                                                           | 10.5 T                                                                                                    |  |  |  |  |  |
| Motor Type                | Sensored Bru                                                                    | 2 cell Li-PO         2 cell Li-PO           160A         100A           4.5 T         10.5 T           Sensored Brushless Motors                                                                                                    |  |  |  |  |  |
| B.E.C                     | 4.5 1         10.5 1           Sensored Brushless Motors         5A / 6V / 7.2V |                                                                                                    |  |  |  |  |  |

## How to connect

- Use double-sided tape to fix the ESC in safe area.
- Pay close attention to the polarity (+ and-) when connecting the battery cable. If you make a mistake between + and-when connecting to the battery, the ESC will be damaged. In addition, please note that the failure caused by this operation is not covered by the warranty. Use BEC wire to connect the receiver to the ESC's 3-pin port. (Do not mistake + and-)
- Solder 3 motor wires to ESC before connecting to the motor. At that time, connect A-B-C wires of ESC and A-B-C of motor that matches. When using solder, do not apply solder for more than 5 seconds as it will become hot and may damage the ESC. Damage during solder installation is not covered by the warranty, so be careful when working. After installing the solder, be careful that the wires are not in contact with each other. If the wires are in contact with each other and short-circuited, the product will be damaged and the warranty will be invalid
- Connect the sensor cable to the ESC and motor.
- Connect the receiver cable to CH2 of the receiver.
- \* The output voltage of the FAN port is designed to be the same as the battery voltage.
- \* A-B-C connected to the motor can be changed to C-B-A by changing the programming card settings.

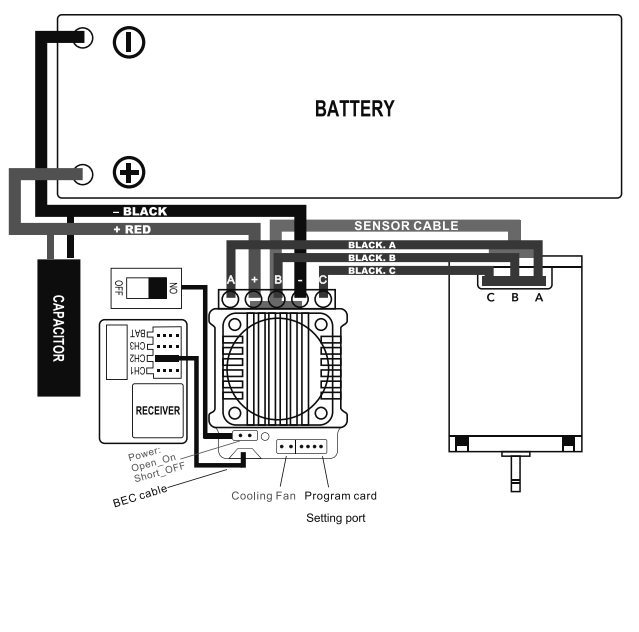

### Default Settings

• Initial setting value of the transmitter: (After setting the transmitter as follows, perform the initial setup of the amplifier)

| Throttle Level         | 100%                       |  |  |  |  |
|------------------------|----------------------------|--|--|--|--|
| Brake Level            | 100%                       |  |  |  |  |
| Throttle EXP           | 0%                         |  |  |  |  |
| Throttle Neutral Trim  | 0                          |  |  |  |  |
| Throttle Servo Reverse | Reverse (Futaba,KO, Sanwa) |  |  |  |  |

## Common to RPX 3 and RPX S

Connect the charged battery to the ESC. (Be careful on polarity) For safety, avoid tires to touch the ground to prevent the car from moving.

- ① Turn on the transmitter.
- <sup>(2)</sup> Hold the throttle trigger of transmitter at full brake side.
- ③ Turn on the power while holding the throttle on brake side.
- ④ Red LED blinks twice to enter the setup.
- (5) After red LED blinked twice, if throttle trigger is held to full throttle, red LED will blink twice.
- (6) Return the throttle trigger to neutral position and when red LED lights up, the setting is completed.

\*\* If the initial setting cannot be made, change the throttle of the transmitter from the reverse setting to the normal setting, and then set the amplifier again.

\*\* Some transmitter manufacturers have a high response mode setting. Depending on the transmitter manufacturer, the initial setting may not be possible, so set the ESC with the normal mode of the transmitter.

## Changing ESC Settings

- ESC settings are available to change regarding on use of each categories.
- \*An optional program box is required to change each setting.
- Connect attached wire to the program box.
- Connect program box to the program port of the ESC main unit.
- Connect ESC and battery. When ESC is turned on, program box will start automatically. "Loading..." is displayed on the screen and ESC setting program box will be read. When reading the programming is completed, "YOKOMO" and "Program" are displayed on the screen, and ESC setting will be able to change, and programming can be changed easily.
- A-B-C wires connected to the motor can be changed to C-B-A by changing the initial settings of the programming card.

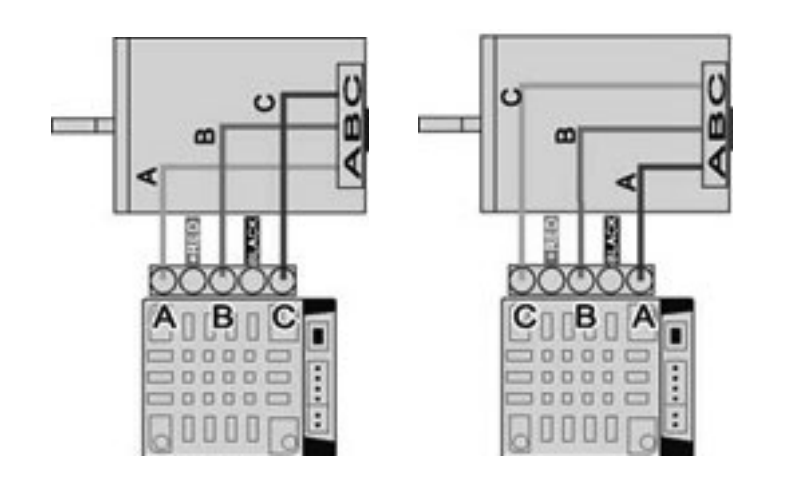

Factory default setting mode is BLINKY MODE.

### 1: Setup

Press the ENTER button from the opening screen.

Use the "▲" button or "▼" button and choose [A: Power Setting], [B: Brake Setting], [C: Timing Setting], [D: General Setting], [E: Limit Value], [F: Load Setting] [G: Save Setting], [H: Firmware Update]

Press "Enter" to enter program mode or read data. It is divided into 8 modes.

\* If you encounter any problems, please initialize the program box and then check the ESC settings.

Change settings with the four buttons located below the program box. The function of each button differs depending on the screen display. "Select" button ----- Move to next item, and hold down "Select" button for 2 seconds ------ Return to the previous item.

"▲" button —— Scrolls up.

"▼" button-Scrolls down.

"Enter" button --The changed data will be sent to ESC and rewritten with new data.

\* If program box and ESC settings are same, no data will be sent. "Send Sucessed" is displayed after data transmission only when there is a change in the set value. If you have any doubts about the settings, you can return to the default settings and then change the settings again.

2: Update

ESC firmware rewrite

Go to the "Update" menu and press "Enter" to see the current ESC firmware. Press "Enter" again to access the firmware folder on the SD card. Select the firmware to use for updating ESC and press "Enter" again to start the update. The update will take about 1 minute.

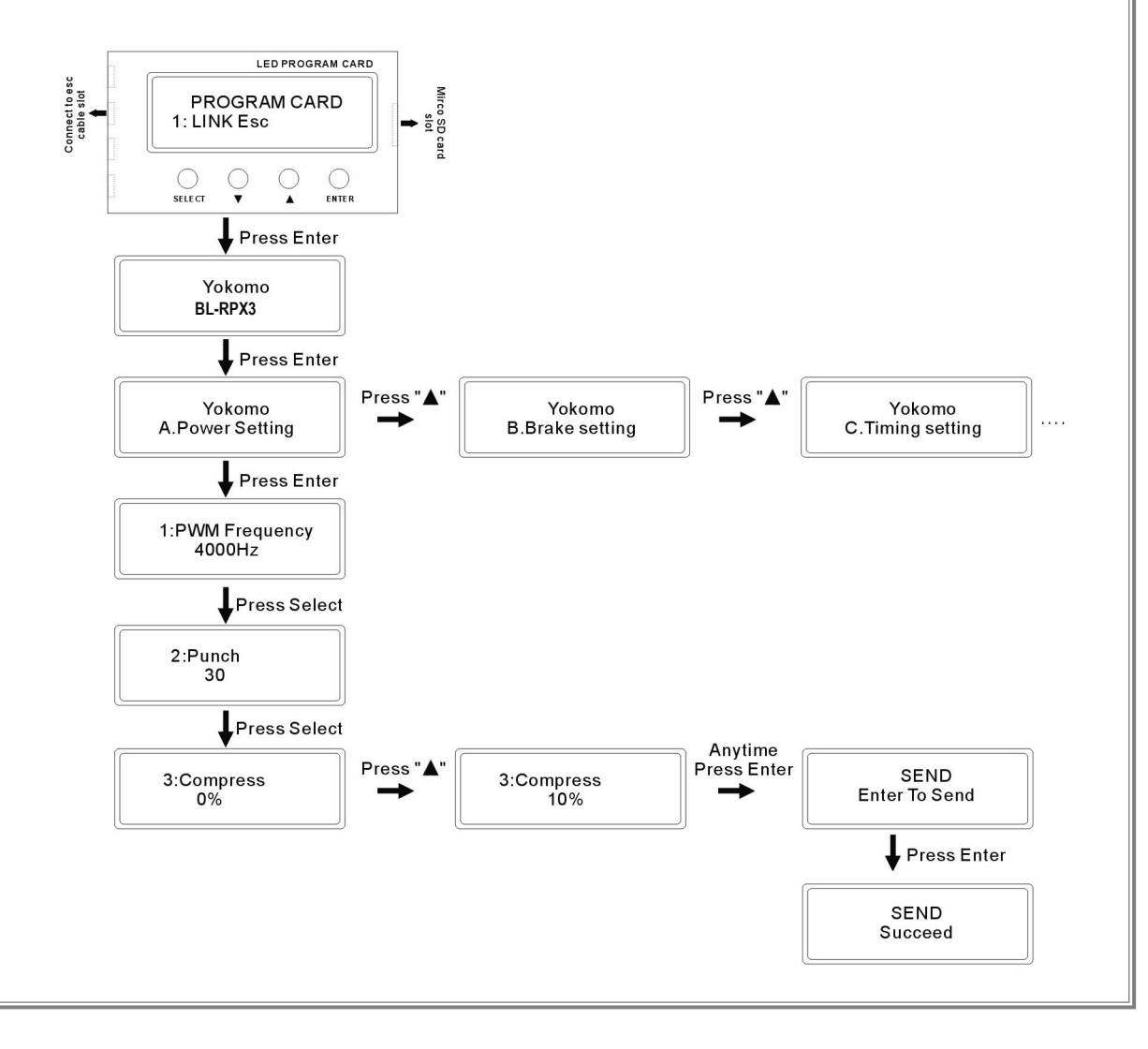

| ng of power at low speeds increases, and at 32K, feeling<br>punch when moving forward.<br>lear slot.<br>throttle.<br>oving backward.<br>Iter throttle is in neutral. 30% is the maximum brake value.<br>maximum brake punch is 30%.<br>I brake when operating the brake.<br>g the brake frequency and increasing the frequency.<br>less adjustment.<br>Iter throttle is on the manual setting of the rotation speed.<br>ase the motor speed and reduce the torque. If boost t<br>ase the motor speed and reduce the torque. If boost t<br>and may damage, so it is necessary to pay attention to<br>set.<br>If set to 50%, the timing of entering turbo will be earlier.<br>ost to turbo, and if set to 0.00 seconds, it will switch<br>aat generated by the motor will also increase.<br>hing increase in 0.5 second increments. Increasing value<br>ause damage. It is necessary to pay attention to motor |
|----------------------------------------------------------------------------------------------------|
| punch when moving forward.<br>lear slot.<br>throttle.<br>oving backward.<br>tter throttle is in neutral. 30% is the maximum brake value.<br>maximum brake punch is 30%.<br>al brake when operating the brake.<br>g the brake frequency and increasing the frequency.<br>less adjustment.<br>tomatic setting or the manual setting of the rotation speed.<br>ase the motor speed and reduce the torque. If boost t<br>and anay damage, so it is necessary to pay attention<br>ents.<br>If set to 50%, the timing of entering turbo will be earlier.<br>ost to turbo, and if set to 0.00 seconds, it will switch<br>eat generated by the motor will also increase.<br>hing increase in 0.5 second increments. Increasing value<br>ause damage. It is necessary to pay attention to motor                                                                                                    |
| ear slot.<br>throttle.<br>poving backward.<br>tter throttle is in neutral. 30% is the maximum brake value.<br>maximum brake punch is 30%.<br>al brake when operating the brake.<br>g the brake frequency and increasing the frequency.<br>ness adjustment.<br>tomatic setting or the manual setting of the rotation speed.<br>ase the motor speed and reduce the torque. If boost t<br>and anay damage, so it is necessary to pay attention<br>ents.<br>nen the transmitter is fully throttled. If turbo timing is<br>lay be damaged, so it is necessary to pay attention to<br>is.<br>if set to 50%, the timing of entering turbo will be earlier.<br>ost to turbo, and if set to 0.00 seconds, it will switch<br>aat generated by the motor will also increase.<br>hing increase in 0.5 second increments. Increasing value<br>ause damage. It is necessary to pay attention to motor                      |
| throttle.<br>poing backward.<br>tter throttle is in neutral. 30% is the maximum brake value.<br>maximum brake punch is 30%.<br>al brake when operating the brake.<br>g the brake frequency and increasing the frequency.<br>ness adjustment.<br>tomatic setting or the manual setting of the rotation speed.<br>ase the motor speed and reduce the torque. If boost<br>t and may damage, so it is necessary to pay attention<br>ents.<br>nen the transmitter is fully throttled. If turbo timing is<br>hay be damaged, so it is necessary to pay attention to<br>is.<br>if set to 50%, the timing of entering turbo will be earlier.<br>ost to turbo, and if set to 0.00 seconds, it will switch<br>eat generated by the motor will also increase.<br>hing increase in 0.5 second increments. Increasing value<br>ause damage. It is necessary to pay attention to motor                                     |
| by backward.<br>tter throttle is in neutral. 30% is the maximum brake value.<br>maximum brake punch is 30%.<br>al brake when operating the brake.<br>g the brake frequency and increasing the frequency.<br>ness adjustment.<br>tomatic setting or the manual setting of the rotation speed.<br>ase the motor speed and reduce the torque. If boost t<br>and anay damage, so it is necessary to pay attention<br>ents.<br>Then the transmitter is fully throttled. If turbo timing is<br>have be damaged, so it is necessary to pay attention to<br>is.<br>if set to 50%, the timing of entering turbo will be earlier.<br>ost to turbo, and if set to 0.00 seconds, it will switch<br>aat generated by the motor will also increase.<br>hing increase in 0.5 second increments. Increasing value<br>ause damage. It is necessary to pay attention to motor                                                  |
| tter throttle is in neutral. 30% is the maximum brake value.<br>maximum brake punch is 30%.<br>al brake when operating the brake.<br>g the brake frequency and increasing the frequency.<br>ness adjustment.<br>tomatic setting or the manual setting of the rotation speed.<br>ase the motor speed and reduce the torque. If boost<br>t and may damage, so it is necessary to pay attention<br>ents.<br>nen the transmitter is fully throttled. If turbo timing is<br>nay be damaged, so it is necessary to pay attention to<br>is.<br>if set to 50%, the timing of entering turbo will be earlier.<br>ost to turbo, and if set to 0.00 seconds, it will switch<br>eat generated by the motor will also increase.<br>ning increase in 0.5 second increments. Increasing value<br>ause damage. It is necessary to pay attention to motor                                                                     |
| tter throttle is in neutral. 30% is the maximum brake value.<br>maximum brake punch is 30%.<br>al brake when operating the brake.<br>g the brake frequency and increasing the frequency.<br>ness adjustment.<br>tomatic setting or the manual setting of the rotation speed.<br>ase the motor speed and reduce the torque. If boost<br>t and may damage, so it is necessary to pay attention<br>ents.<br>nen the transmitter is fully throttled. If turbo timing is<br>hay be damaged, so it is necessary to pay attention to<br>is.<br>if set to 50%, the timing of entering turbo will be earlier.<br>ost to turbo, and if set to 0.00 seconds, it will switch<br>eat generated by the motor will also increase.<br>ning increase in 0.5 second increments. Increasing value<br>ause damage. It is necessary to pay attention to motor                                                                     |
| The transmitter is fully throttled. If turbo timing is large to turbo, and if set to 0.00 second increasing the learlier. So to turbo will be earlier. The set to 50%, the timing of entering turbo will be earlier. The totubo, and if set to 0.00 seconds, it will switch eat generated by the motor will also increase. The time turbo, and if set to 0.00 seconds, it will switch eat generated by the motor will also increase.                                                                                                    |
| al brake when operating the brake.<br>g the brake frequency and increasing the frequency.<br>ness adjustment.<br>tomatic setting or the manual setting of the rotation speed.<br>see the motor speed and reduce the torque. If boost<br>t and may damage, so it is necessary to pay attention<br>ents.<br>nen the transmitter is fully throttled. If turbo timing is<br>iay be damaged, so it is necessary to pay attention to<br>is.<br>If set to 50%, the timing of entering turbo will be earlier.<br>ost to turbo, and if set to 0.00 seconds, it will switch<br>eat generated by the motor will also increase.<br>ning increase in 0.5 second increments. Increasing value<br>ause damage. It is necessary to pay attention to motor                                                                                                    |
| g the brake frequency and increasing the frequency.<br>ness adjustment.<br>tomatic setting or the manual setting of the rotation speed.<br>ase the motor speed and reduce the torque. If boost<br>t and may damage, so it is necessary to pay attention<br>ents.<br>nen the transmitter is fully throttled. If turbo timing is<br>lay be damaged, so it is necessary to pay attention to<br>is.<br>If set to 50%, the timing of entering turbo will be earlier.<br>ost to turbo, and if set to 0.00 seconds, it will switch<br>eat generated by the motor will also increase.<br>ning increase in 0.5 second increments. Increasing value<br>ause damage. It is necessary to pay attention to motor                                                                                                    |
| tomatic setting or the manual setting of the rotation speed.<br>tomatic setting or the manual setting of the rotation speed.<br>ase the motor speed and reduce the torque. If boost<br>t and may damage, so it is necessary to pay attention<br>ents.<br>nen the transmitter is fully throttled. If turbo timing is<br>hay be damaged, so it is necessary to pay attention to<br>is.<br>If set to 50%, the timing of entering turbo will be earlier.<br>ost to turbo, and if set to 0.00 seconds, it will switch<br>eat generated by the motor will also increase.<br>hing increase in 0.5 second increments. Increasing value<br>ause damage. It is necessary to pay attention to motor                                                                                                    |
| tomatic setting or the manual setting of the rotation speed.<br>ase the motor speed and reduce the torque. If boost<br>t and may damage, so it is necessary to pay attention<br>ents.<br>nen the transmitter is fully throttled. If turbo timing is<br>iay be damaged, so it is necessary to pay attention to<br>is.<br>If set to 50%, the timing of entering turbo will be earlier.<br>ost to turbo, and if set to 0.00 seconds, it will switch<br>eat generated by the motor will also increase.<br>ning increase in 0.5 second increments. Increasing value<br>is.                                                                                                    |
| tomatic setting or the manual setting of the rotation speed.<br>ase the motor speed and reduce the torque. If boost<br>t and may damage, so it is necessary to pay attention<br>ents.<br>nen the transmitter is fully throttled. If turbo timing is<br>iay be damaged, so it is necessary to pay attention to<br>is.<br>If set to 50%, the timing of entering turbo will be earlier.<br>ost to turbo, and if set to 0.00 seconds, it will switch<br>eat generated by the motor will also increase.<br>ning increase in 0.5 second increments. Increasing value<br>is use damage. It is necessary to pay attention to motor                                                                                                    |
| tomatic setting or the manual setting of the rotation speed.<br>ase the motor speed and reduce the torque. If boost<br>t and may damage, so it is necessary to pay attention<br>ents.<br>nen the transmitter is fully throttled. If turbo timing is<br>iay be damaged, so it is necessary to pay attention to<br>is.<br>If set to 50%, the timing of entering turbo will be earlier.<br>ost to turbo, and if set to 0.00 seconds, it will switch<br>eat generated by the motor will also increase.<br>ning increase in 0.5 second increments. Increasing value<br>eause damage. It is necessary to pay attention to motor                                                                                                    |
| ase the motor speed and reduce the torque. If boost<br>t and may damage, so it is necessary to pay attention<br>ents.<br>nen the transmitter is fully throttled. If turbo timing is<br>iay be damaged, so it is necessary to pay attention to<br>is.<br>If set to 50%, the timing of entering turbo will be earlier.<br>ost to turbo, and if set to 0.00 seconds, it will switch<br>eat generated by the motor will also increase.<br>ning increase in 0.5 second increments. Increasing value<br>is use damage. It is necessary to pay attention to motor                                                                                                    |
| hen the transmitter is fully throttled. If turbo timing is<br>lay be damaged, so it is necessary to pay attention to<br>is.<br>If set to 50%, the timing of entering turbo will be earlier.<br>ost to turbo, and if set to 0.00 seconds, it will switch<br>eat generated by the motor will also increase.<br>hing increase in 0.5 second increments. Increasing value<br>ause damage. It is necessary to pay attention to motor                                                                                                    |
| hen the transmitter is fully throttled. If turbo timing is<br>hay be damaged, so it is necessary to pay attention to<br>is.<br>If set to 50%, the timing of entering turbo will be earlier.<br>ost to turbo, and if set to 0.00 seconds, it will switch<br>eat generated by the motor will also increase.<br>hing increase in 0.5 second increments. Increasing value<br>ause damage. It is necessary to pay attention to motor                                                                                                    |
| hen the transmitter is fully throttled. If turbo timing is<br>hay be damaged, so it is necessary to pay attention to<br>is.<br>If set to 50%, the timing of entering turbo will be earlier.<br>ost to turbo, and if set to 0.00 seconds, it will switch<br>eat generated by the motor will also increase.<br>hing increase in 0.5 second increments. Increasing value<br>ause damage. It is necessary to pay attention to motor                                                                                                    |
| i if set to 50%, the timing of entering turbo will be earlier.<br>ost to turbo, and if set to 0.00 seconds, it will switch<br>eat generated by the motor will also increase.<br>ning increase in 0.5 second increments. Increasing value<br>ause damage. It is necessary to pay attention to motor                                                                                                    |
| ost to turbo, and if set to 0.00 seconds, it will switch<br>eat generated by the motor will also increase.<br>hing increase in 0.5 second increments. Increasing value<br>eause damage. It is necessary to pay attention to motor                                                                                                    |
| ning increase in 0.5 second increments. Increasing value<br>ause damage. It is necessary to pay attention to motor                                                                                                    |
|                                                                                                    |
| ing that drops when throttle is returned in 0.5 second<br>urbo timing to drop faster and the response will increase,<br>enomenon like braking.                                                                                                    |
|                                                                                                    |
| forward / brake, forward / reverse, forward / reverse / brake.                                                                                                    |
|                                                                                                    |
|                                                                                                    |
| temperature for ESC protection                                                                                                    |
| rature to cut operation of ESC when motor temperature s not have a temperature sensor                                                                                                    |
|                                                                                                    |
| receiver. When adjusted to 7V, a servo that supports                                                                                                    |
| the motor.                                                                                                    |
| tion order to A.B.C or C.B.A. If needed to change this, tor wire to his A.B.C terminal on the motor. There is a                                                                                                    |
|                                                                                                    |
|                                                                                                    |
| isplayed.                                                                                                    |
| is displayed                                                                                                    |
| le driving is displayed                                                                                                    |
|                                                                                                    |
|                                                                                                    |
|                                                                                                    |
|                                                                                                    |
|                                                                                                    |
| ו RPX S)                                                                                                    |
| and 3. You can call it by pressing optor and then                                                                                                    |
|                                                                                                    |
|                                                                                                    |
| ata. Press enter and press enter again to save.                                                                                                    |
| ata. Press enter and press enter again to save.                                                                                                    |
| ata. Press enter and press enter again to save.                                                                                                    |
|                                                                                                    |

| Mode                       | No.    | Item                         | Setting value                                                   |                                                                                                    |              |           |                           |          | Min | Max | Blinky De         | fault |
|----------------------------|--------|------------------------------|-----------------------------------------------------------------|----------------------------------------------------------------------------------------------------|--------------|-----------|---------------------------|----------|-----|-----|-------------------|-------|
|                            | 1      | PWM Frequency                | 2000-32000Hz Adjustable,Step:500Hz                              |                                                                                                    |              |           |                           |          | 2   | 32  | 4000              | 8     |
| OWER                       | 2      | Punch                        | Level:1-30 Adju                                                 | ustab                                                                                                    | le,step: 1   |           |                           |          | 1   | 30  | 30                | 30    |
|                            | З      | Compress                     | 0-50% Adjusta                                                   | ble,S <sup>.</sup>                                                                                                    | tep:1%       |           |                           |          | 0   | 50  | 0%                | 0     |
| A.P<br>SEI                 | 4      | Throttle Feel                | Level 1-5 Adjust                                                | table,                                                                                                    | Step:1       |           |                           |          | 1   | 5   | 1                 | 1     |
|                            | 5      | Max Reverse Force            | 50%-100% Adjustable,Step:1%                                     |                                                                                                    |              |           |                           |          |     | 100 | 30%               | 30    |
|                            | 1      | Drag Brake                   | OFF,0-30% Adjustable,Step:1%                                    |                                                                                                    |              |           |                           |          | 0   | 30  | 0                 | 0     |
| B.Brake<br>Setting         | 2      | BrakePunch                   | Level:1-30 Adjustable,Step:1                                    |                                                                                                    |              |           |                           |          |     | 30  | 30                | 30    |
|                            | 3      | Initial Brake                | (=Dragbrake, 1-3                                                | 30%/                                                                                                    | Adjustable,  | Step:1%)  |                           |          | 0   | 30  | 0                 | 0     |
|                            | 4      | Brake Frequency              | 1000-5000Hz                                                     | Adius                                                                                                    | stable.Step: | :50Hz     |                           |          | 1   | 50  | 1000              | 20    |
|                            | 5      | MaxBrake Force               | 0-100% Adjustable,Step:1%                                       |                                                                                                    |              |           |                           |          |     | 100 | 100%              | 100   |
|                            | 1      | Boost Timing Activation      | BPM                                                             |                                                                                                    |              | AUTO      |                           |          | 0   | 1   | RPM               | 0     |
|                            | 2      | Boost Timing                 | 0-60 Adjustable                                                 | e Ste                                                                                                    | p:1°         |           |                           |          | 0   | 75  | 0                 | 0     |
|                            | 3      | Boost Start RPM              | 500-35000 BE                                                    |                                                                                                    | hiustahle St | en 500RPI | 1                         |          | 1   | 70  | 500               | 1     |
| ing                        |        | Boost End RPM                | 3000-60000 RPM Adjustable,Step:500RPM                           |                                                                                                    |              |           |                           |          |     | 120 | 3000              | 6     |
| Sett                       | 4<br>5 | Turbo Timing                 |                                                                 |                                                                                                    |              |           |                           |          | 0   | 75  | 0                 | 0     |
| 18.0                       | 6      |                              | U-6U Adjustable,Step: 1                                         |                                                                                                    |              |           |                           |          | 50  | 100 | 95%               | 95    |
| limir                      |        | TurboDolov                   | 5U-100% Adjustable,Step:1%                                      |                                                                                                    |              |           |                           |          | 0   | 100 | 03                | 00    |
| ö                          |        |                              | U-I.UUsec Adjustable:Step:0.01sec                               |                                                                                                    |              |           |                           |          | 0   | 100 | 0.0               |       |
|                            | 8      | (Degree/0.05sec)             | 1-30° /0.5sec Adjustable:Step:1Degree                           |                                                                                                    |              |           |                           |          | 1   | 30  | 30°               | 30    |
|                            | 9      | (Degree/0.05sec)             | 1-30° /0.5sec Adjustable:Step:1Degree                           |                                                                                                    |              |           |                           |          | 1   | 30  | 30°               | 30    |
|                            | 1      | Running Mode                 | Forward with Br                                                 | ake                                                                                                    | Forward/F    | Reverse   | Forward/Reverse/<br>Brake |          | 0   | 2   | Forward/<br>Brake | 0     |
| 20                         | 2      | Battery                      | LiPolymer                                                       |                                                                                                    | Li-Fe        |           | NI-X                      | х        | 0   | 2   | LiPolymer         | 0     |
| eneral Setting             | З      | Cut off Voltage              | LOW_2.8v/s                                                      | Mide                                                                                                    | dle_3.0v/s   | High_3.2v | /s                        | Disabled | 0   | З   | Middle            | 1     |
|                            | 4      | Esc Over Heat Protect        | 95°                                                             | 105                                                                                                    | 5°           | 120°      |                           | Disabled | 0   | З   | 115°              | 2     |
|                            | 5      | Motor Over Heat Protect      | 95°                                                             | 105                                                                                                    | 5°           | 120°      |                           | Disabled | 0   | 3   | 115°              | 2     |
|                            | 6      | NeutralRange                 | 5%-15% Adjus                                                    | 5%-15% Adjustable,Step:1%                                                                                                   |              |           |                           |          | 5   | 15  | 6%                | 6     |
| ä                          | 7      | BEC voltage                  | 6V 7V                                                           |                                                                                                    |              |           |                           | 0        | 1   | 6V  | 0                 |       |
|                            | 8      | Motor Action                 | CCW CW                                                          |                                                                                                    |              |           | 0                         | 1        | CCW | 0   |                   |       |
|                            | 9      | Motor LinK                   | Normal A SWAP C                                                 |                                                                                                    |              |           |                           |          | 0   | 1   | Normal            | 0     |
|                            | 1      | VoltageMinimum               | Show the battery minimum record of voltage                      |                                                                                                    |              |           |                           |          |     |     |                   |       |
| lue                        | 2      | ESCtempMaximum               | Show the esc maximum record of esc temperature                  |                                                                                                    |              |           |                           |          |     |     |                   |       |
| nit Va                     | З      | Motor Tempreature<br>maximum | Show the motor maximum record of temperature                    |                                                                                                    |              |           |                           |          |     |     |                   |       |
| :Lin                       | 4      | RPM Maximum                  | Show the motor maximum record of RPM                            |                                                                                                    |              |           |                           |          |     |     |                   |       |
| ting) E:Limit Value        |        | ClearLimitRecord             | Enter to clear all record and standby to read the coming record |                                                                                                    |              |           |                           |          |     |     |                   |       |
| d Setting) E:Limit Value C | 1      | BlinkyMode                   | Load Blinky mod                                                 | de De                                                                                                    | efault setup |           |                           |          |     |     |                   |       |
| ing)                       | 2      | StockMode                    | Load stock mode Default setup                                   |                                                                                                    |              |           |                           |          |     |     |                   |       |
| Sett                       | 3      | ModifyMode                   | Load Modify mode Default setup                                  |                                                                                                    |              |           |                           |          |     |     |                   |       |
| ad                         | 4      | Custom-1                     |                                                                 |                                                                                                    |              |           |                           |          |     |     |                   |       |
| (Lo                        |        | Custom-2                     | Enter and enter again to load your memory of custom 1.2 or 3    |                                                                                                    |              |           |                           |          |     |     |                   |       |
| Ш.                         |        | Custom-3                     |                                                                 |                                                                                                    |              |           |                           |          |     |     |                   |       |
| 0 m                        | 1      | Custom-1                     | Enter and enter again to save your current setup to custom 1,   |                                                                                                    |              |           |                           |          |     |     |                   |       |
| Sav<br>tin                 | 2      | Custom-2                     |                                                                 |                                                                                                    |              |           |                           |          |     |     |                   |       |
| Set ::                     | 3      | Custom-3                     | 2 or 3                                                          |                                                                                                    |              |           |                           |          |     |     |                   |       |
| irmware<br>odate           | 1      | Load TF File                 | Enter import to<br>enter again whe                              | Enter import to the SD card and select the firmware version, enter again when find the right version of firmware to update. |              |           |                           |          |     |     |                   |       |
| <u> </u>                   | 2      | CurrentVersion               | Enter to see the current firmware version                       |                                                                                                    |              |           |                           |          | 1   |     |                   | 1     |
| T                          | _      |                              |                                                                 | . Juli                                                                                                    |              |           |                           |          | L   |     |                   |       |

# MEMO

# MEMO

## MEMO

### ■お問い合わせ先

株式会社 ヨコモ アフターサービス部 〒305-0861 茨城県つくば市谷田部 4385-2 TEL:029-896-3888 FAX:029-896-3889 ※お電話でのお問い合わせは、営業時間9時~12時、13時~17時(祝祭日を除く月~金)にお願いします。 YOKOMO LTD. 4385-2 Yatabe, Tsukuba City, Ibaraki Prefecture, 305-0861.JAPAN TEL +8129-896-3888 FAX +8129-896-3889 URL http://www.teamyokomo.com